# Metsä

## Quality deviations

Metsä Group Supplier Portal Instructions

# View and give response to quality deviation

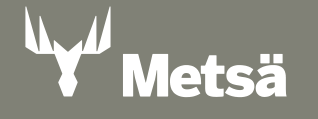

## **Receive quality deviations in Supplier Portal**

- Supplier contact person will receive information about new quality deviations via email
- Open quality deviation from the email link, or navigate to "Claims" section in the portal
- If the navigation section is highlighted with red exclamation mark, it means that your company has open quality deviations waiting for actions

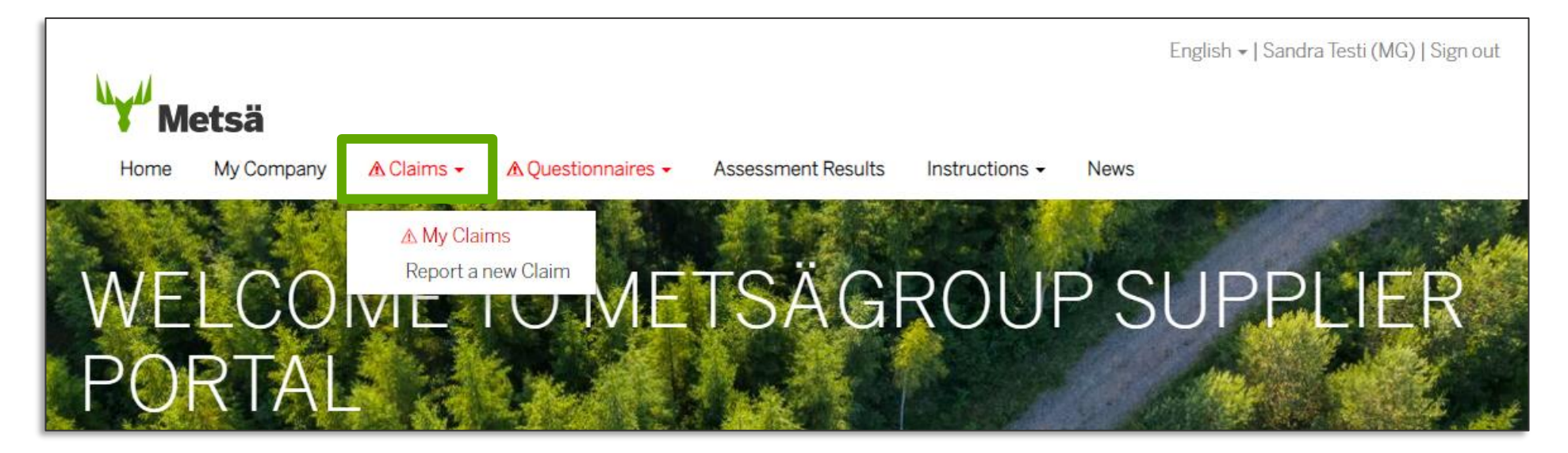

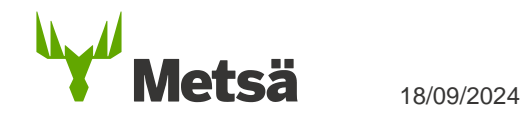

## **Supplier quality deviation summary**

- View all quality deviations reported for your company (or by you) from "Supplier quality deviation summary" view
  - My company claims: View all claims made to your company
  - My initiated Quality Deviations: Claims that you have reported to Metsä via supplier portal
- Review details by clicking the "Quality Deviation ID" or selecting "View Details" from the drop-down menu
- You can also mark the claim as received immediately from "Mark as received" button, if you wish to come back to fill in the full response later

| Home<br>Supp            | <b>tsä</b><br><sup>My Company</sup> ▲C<br>lier Qua | aims - Questio<br>lity Dev     | nnaires -<br>viatic      | Assessment Res                  | sults Insti      | ructions - N              | ews               |                                              |                      |   |                  |
|-------------------------|----------------------------------------------------|--------------------------------|--------------------------|---------------------------------|------------------|---------------------------|-------------------|----------------------------------------------|----------------------|---|------------------|
| My cor<br>I≣ Open clair | mpany clai                                         | ms                             |                          |                                 |                  |                           |                   |                                              |                      |   |                  |
| Quality<br>Deviation ID | Title                                              | Supplier<br>accountable        | Date<br>created <b>↑</b> | Field of<br>Business            | Business<br>Area | Plant                     | Claim<br>received | Supplier<br>received<br>quality<br>deviation | Claim open<br>(days) |   |                  |
| QD0000894               | TEST QD 2                                          | TEST supplier<br>emails 032024 | 3/13/2024<br>4:53 PM     | Raw<br>materials &<br>packaging | Metsä<br>Fibre   | 2000<br>Joutseno mill     | Claim to supplier | No                                           | 6                    | ~ | Mark as received |
| QD0000893               | TEST QD sandra                                     | TEST supplier<br>emails 032024 | 3/8/2024<br>5:16 PM      | Goods &<br>Spareparts           | Metsä<br>Tissue  | 4510 MT FI<br>Mänttä Mill | Claim to supplier | Yes                                          | 11                   |   | View Details     |

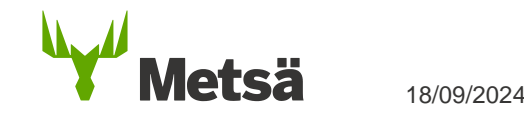

## **Give response to the Quality Deviation**

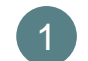

When Metsä Group sends you a new quality deviation, persons marked as supplier contacts for the claim will receive an **email with link to the claim**. **Invitation to register** in the supplier portal is sent in a separate email if contact person does not yet have portal access.

| 1 | Metsä Group Quality Deviation QD0009440, TEST Quality Deviation ⋗ Postlaatikko ×                                                                                                    |
|---|----------------------------------------------------------------------------------------------------|
| 1 | Taatila Sandra 18.42 (0 minuutia sitten) 📩 ♠                                                                                                    |
| 1 | Dear receiver,                                                                                                    |
| 1 | This is a claim to you about a quality deviation QD0009440, "TEST Quality Deviation" which has occurred at Metsä Group others, 0500 Metsä Spring on 2021-09-21.                                                                                                    |
| 1 | The reason for claiming is Service Deviation, Incorrect Arrival Time.                                                                                                    |
| 1 | Please review more details about the quality deviation, required corrective actions and related compensation requirements via Metsä Group Vendor Portal and give your<br>response to the incident. Please also make a claim acknowledgement via portal soonest to inform us that you have received this claim. |
| 1 | Link to quality deviation via Vendor Portal: https://www.mgtoimiltajaverkko.fi/quality-deviation-details/?id=9110be26-46a5-4e86-ba9c-1152e021e049                                                                                                    |
| 1 | Metsä Group reserves the right to additionally claim for compensation in relation to the incident, to the extent that it has caused Metsä Group damage, unforeseen additional costs or other losses.                                                                                                    |
| 1 | In case you need access to this quality deviation for additional persons in your organization, please contact supplierportal@metsagroup.com.                                                                                                    |
| 1 | Sincerely, Metsä Group                                                                                                    |
|   | Taatila, Sandra                                                                                                    |
| 1 | <u>sandra.taatila@metsagroup.com</u>                                                                                                    |
|   | +358 44 356 2584                                                                                                    |

2

Follow the link in the email and sign in to supplier portal

|    | <b>→</b> Sign in | Redeem invitation                    |                            |                                |
|----|------------------|--------------------------------------|----------------------------|--------------------------------|
|    | Sign in to Supp  | lier Portal by pressing the 'Kirjauc | lu / Sign in' button below |                                |
|    | Sign in to S     | upplier Portal                       |                            |                                |
|    | Kirjaudu / Sig   | yn in                                |                            |                                |
| le | etsä             | 18/09/2024                           | Claims / Metsä Grou        | p Supplier Portal Instructions |

Review the details and give response (more detailed instructions on the next page). Finally, click "Submit".

| Metsä                                                                                                    |                                                   |                                                           |                                                                                                    |                          |
|----------------------------------------------------------------------------------------------------|---------------------------------------------------|-----------------------------------------------------------|----------------------------------------------------------------------------------------------------|--------------------------|
| Home My Company & Claims - A Questionn                                                                                                    | aires - Assessme                                  | nt Results Instructions                                   | <ul> <li>News</li> </ul>                                                                                           |                          |
| Quality Deviation deta                                                                                                    | ails                                              |                                                           |                                                                                                    |                          |
| You can find below details about the reported quality deviation, r section where you can acknowledge the quality deviation and ge quality deviation. | equired corrective act<br>re your response to it. | ions and related compensat<br>Please make the acknowled   | ion requirements. In the mid part of the page you can find gement sconest to inform us that you have received this |                          |
| Basic information                                                                                                    |                                                   |                                                           |                                                                                                    |                          |
| Title                                                                                                    |                                                   | Quality Deviation ID                                      |                                                                                                    |                          |
| TEST PORTAL 2.0                                                                                                    |                                                   | QD0009438                                                 |                                                                                                    |                          |
| Date noticed                                                                                                    |                                                   | MG Responsible *                                          |                                                                                                    |                          |
| 9/22/2021                                                                                                    |                                                   | Rinta-Panttila Antti                                      |                                                                                                    |                          |
|                                                                                                    |                                                   |                                                           |                                                                                                    |                          |
| Vendor accountable                                                                                                    |                                                   | QD Type                                                   | Attachmonts will als                                                                                               | o ho available for       |
| Wild West Cowboys Ltd (TEST)                                                                                                    |                                                   | Notification                                              |                                                                                                    |                          |
| Vendor contact 1                                                                                                    |                                                   | PO number                                                 | viewing & dowloadii                                                                                                | ng here, if made visible |
| Rinta-Panttila, Antti                                                                                                    |                                                   | -                                                         | to supplier by the M                                                                                               | etsä claim responsible   |
|                                                                                                    |                                                   | Status *                                                  |                                                                                                    |                          |
|                                                                                                    |                                                   | Activo                                                    |                                                                                                    |                          |
| Vendor response                                                                                                    |                                                   |                                                           |                                                                                                    |                          |
| Please confirm below in field "Quality deviation received" soone<br>page. After this you can continue to fill in your response and pos               | st that you have recei<br>sibly required vendor   | ved this quality deviation. Sa<br>action summary and send | ave your answer by clicking "Submit" at the end of the<br>the updated response by clicking "Submit" again.         |                          |
| Deepener required by                                                                                                    |                                                   |                                                           |                                                                                                    |                          |
|                                                                                                    |                                                   |                                                           |                                                                                                    |                          |
|                                                                                                    |                                                   |                                                           |                                                                                                    |                          |
| Quality deviation received                                                                                                    |                                                   | Quality deviation receiv                                  | ved date                                                                                                    |                          |
| O NO 💌 TES                                                                                                    |                                                   | -                                                         |                                                                                                    |                          |
| Approve requested compensation?                                                                                                    |                                                   | Vendor Confirmed Cre                                      | dit Note                                                                                                    |                          |
| Yes                                                                                                    | ~                                                 | If you approve a self-bi                                  | Iled credit invoice Metsä Group will issue credit invoice                                                          |                          |
|                                                                                                    |                                                   | on behalf of you and w<br>to you or you will get se       | ill automatically reduce the sum from next payments<br>eparate request to make payment on our company              |                          |
|                                                                                                    |                                                   | bank account. If you re                                   | ject the self-billed credit note created by Metsa Group,                                                           |                          |
|                                                                                                    |                                                   | that we require you to:                                   | add Metsä Group's credit note number (and PO                                                                       |                          |
|                                                                                                    |                                                   | number if exists) as a r                                  | reference information to your credit invoice. You can                                                              |                          |
|                                                                                                    |                                                   | Approved                                                  | a and other details at the end of the page.                                                                        |                          |
|                                                                                                    |                                                   | Alburea                                                   |                                                                                                    |                          |
|                                                                                                    |                                                   | Compensation in VAT S                                     | Scope (Excl. Admin Fee) *                                                                                          |                          |
|                                                                                                    |                                                   | Outside of VAT scop                                       | e / Compensation for damage 🔹 🗸                                                                                    |                          |

Submit

Download Summary

## **Give response to the Quality Deviation**

#### 1 Mark it as received

2 If there is a compensation requirement, please select whether you approve the requested compensation or not. See next page for more detailed instructions regarding monetary compensations.

#### 3 Give written response to the incident

| Flease confirm below infliend. Quality dev   | viation received" soonest that you have rece | eived this quality deviation. Save your answer by clicking "Submit" at the                                                               | end of the         |
|----------------------------------------------|----------------------------------------------|----------------------------------------------------------------------------------------------------|--------------------|
| page. After this you can continue to fill in | your response and possibly required vendo    | or action summary and send the updated response by clicking "Submit"                                                                     | again.             |
| Response required by                         |                                              |                                                                                                    |                    |
| -                                            |                                              |                                                                                                    |                    |
| Quality deviation received                   |                                              | Quality deviation received date                                                                                                    |                    |
| ○ No ♥ Yes                                   |                                              | _                                                                                                    |                    |
| Approve requested compensation?              |                                              | Vendor Confirmed Credit Note                                                                                                    |                    |
| Yes                                          | ~                                            | If you approve a self-billed credit invoice Metsä Group will issue cr                                                                    | edit invoice       |
|                                              |                                              | on behalt of you and will automatically reduce the sum from next<br>to you or you will get separate request to make payment on our c     | payments<br>ompany |
|                                              |                                              | bank account. If you reject the self-billed credit note created by M                                                                     | etsä Group.        |
|                                              |                                              | that we require you to add Metsä Group's credit note number (an                                                                          | 1PO                |
|                                              |                                              | number if exists) as a reference information to your credit invoice<br>find credit note number and other details at the end of the page. | You can            |
|                                              |                                              | Approved                                                                                                    | ~                  |
|                                              |                                              |                                                                                                    |                    |
|                                              |                                              | Componenties in VAT Coope (Eval Admis Eee) +                                                                                             |                    |
|                                              |                                              | Compensation in VAT Scope (Excl. Admin Fee) *                                                                                            |                    |
|                                              |                                              | Compensation in VAT Scope (Excl. Admin Fee) * Outside of VAT scope / Compensation for damage                                             | ~                  |
| Vandor recognes                              |                                              | Compensation in VAT Scope (Excl. Admin Fee) * Outside of VAT scope / Compensation for damage                                             | ~                  |
| Vendor response                              |                                              | Compensation in VAT Scope (Excl. Admin Fee) * Outside of VAT scope / Compensation for damage                                             | ~                  |
| Vendor response<br>Written response to claim |                                              | Compensation in VAT Scope (Excl. Admin Fee) * Outside of VAT scope / Compensation for damage                                             | ~                  |
| Vendor response<br>Written response to claim |                                              | Compensation in VAT Scope (Excl. Admin Fee) * Outside of VAT scope / Compensation for damage                                             | ~                  |
| Vendor response<br>Written response to claim |                                              | Compensation in VAT Scope (Excl. Admin Fee) * Outside of VAT scope / Compensation for damage                                             | ~                  |
| Vendor response<br>Written response to claim |                                              | Compensation in VAT Scope (Excl. Admin Fee) * Outside of VAT scope / Compensation for damage                                             | ~                  |
| Vendor response<br>Written response to claim |                                              | Compensation in VAT Scope (Excl. Admin Fee) * Outside of VAT scope / Compensation for damage                                             | ~                  |
| Vendor response<br>Written response to claim |                                              | Compensation in VAT Scope (Excl. Admin Fee) * Outside of VAT scope / Compensation for damage                                             | ~                  |
| Vendor response<br>Written response to claim |                                              | Compensation in VAT Scope (Excl. Admin Fee) * Outside of VAT scope / Compensation for damage                                             | ~                  |
| Vendor response Written response to claim    |                                              | Compensation in VAT Scope (Excl. Admin Fee) * Outside of VAT scope / Compensation for damage                                             | ~                  |
| Vendor response Written response to claim    |                                              | Compensation in VAT Scope (Excl. Admin Fee) * Outside of VAT scope / Compensation for damage                                             | ~                  |
| Vendor response<br>Written response to claim |                                              | Compensation in VAT Scope (Excl. Admin Fee)* Outside of VAT scope / Compensation for damage                                              |                    |

Fill in the Vendor action summary report, if it has been requested

#### 5 Submit the response when ready

| Mitigation acti       | ons                          |                          |                         |                 |           |              | Mitigation actions    | due date    |               |                             |                 |
|-----------------------|------------------------------|--------------------------|-------------------------|-----------------|-----------|--------------|-----------------------|-------------|---------------|-----------------------------|-----------------|
|                       |                              |                          |                         |                 |           |              |                       |             |               |                             |                 |
|                       |                              |                          |                         |                 |           |              |                       |             |               |                             |                 |
|                       |                              |                          |                         |                 |           | 11           |                       |             |               |                             |                 |
| Root cause            |                              |                          |                         |                 |           |              |                       |             |               |                             |                 |
|                       |                              |                          |                         |                 |           |              |                       |             |               |                             |                 |
|                       |                              |                          |                         |                 |           |              |                       |             |               |                             |                 |
|                       |                              |                          |                         |                 |           | 11           |                       |             |               |                             |                 |
| Corrective acti       | ions                         |                          |                         |                 |           |              | Corrective actions    | due date    |               |                             |                 |
|                       |                              |                          |                         |                 |           |              |                       |             |               |                             |                 |
|                       |                              |                          |                         |                 |           |              |                       |             |               |                             |                 |
|                       |                              |                          |                         |                 |           | 11           |                       |             |               |                             |                 |
| Preventive acti       | ions                         |                          |                         |                 |           |              | Preventive actions    | due date    |               |                             |                 |
|                       |                              |                          |                         |                 |           |              |                       |             |               |                             |                 |
|                       |                              |                          |                         |                 |           |              |                       |             |               |                             |                 |
|                       |                              |                          |                         |                 |           | 11           |                       |             |               |                             |                 |
| odit Notos            |                              |                          |                         |                 |           |              |                       |             |               |                             |                 |
| un notes              | )                            |                          |                         |                 |           |              |                       | Tabal       | Takal         |                             |                 |
|                       |                              |                          |                         |                 |           |              |                       | amount      | amount        | Vendor                      | Credi           |
| Credit Note<br>number | Claim                        | Business<br>Area         | Plant                   | In VAT<br>scope | Date 1    | Days<br>open | Compensation          | (VAT<br>0%) | € (VAT<br>0%) | credit note<br>confirmation | note<br>statu:  |
| PUMA<br>CT0000262     | TEST<br>Quality<br>Deviation | Metsä<br>Group<br>others | 0500<br>Metsa<br>Spring |                 | 9/22/2021 |              | Reduction in payments | €0.00       | €0.00         |                             | Sent t<br>vendo |
|                       |                              |                          |                         |                 |           |              |                       |             |               |                             |                 |
|                       |                              |                          |                         |                 |           |              |                       |             |               |                             |                 |
|                       |                              |                          |                         |                 |           |              |                       |             |               |                             |                 |
| ttach file(s)         | _                            |                          |                         |                 |           |              |                       |             |               |                             |                 |

### \*Give response to Credit Note

- In cases where monetary compensation has been agreed, Metsä Group will create a self-billed credit note for the compensation amount
- Please indicate whether you approve Metsä Group's self-billed credit note or not:
- If you <u>approve</u> the self-billed credit note, Metsä Group will issue credit invoice on behalf of your company and the sum will be automatically reduced from next payments to you, or alternatively you can choose to make direct payment to Metsä's bank account.
- If you <u>reject</u> the self-billed credit note created by Metsä Group, you are expected to create and send your own credit invoice to Metsä Group the soonest. Please always include the quality deviation ID number ("QD00...") as reference.

- Select whether you approve the self-billed credit note or not (Approve/Reject)
- 2 If you approve credit note, please select preferred payment method
- 3 Select if the compensation is in VAT scope. If credit note is in VAT scope, you are also asked to provide VAT rate.

#### You can view more details of the credit note from the bottom of the page

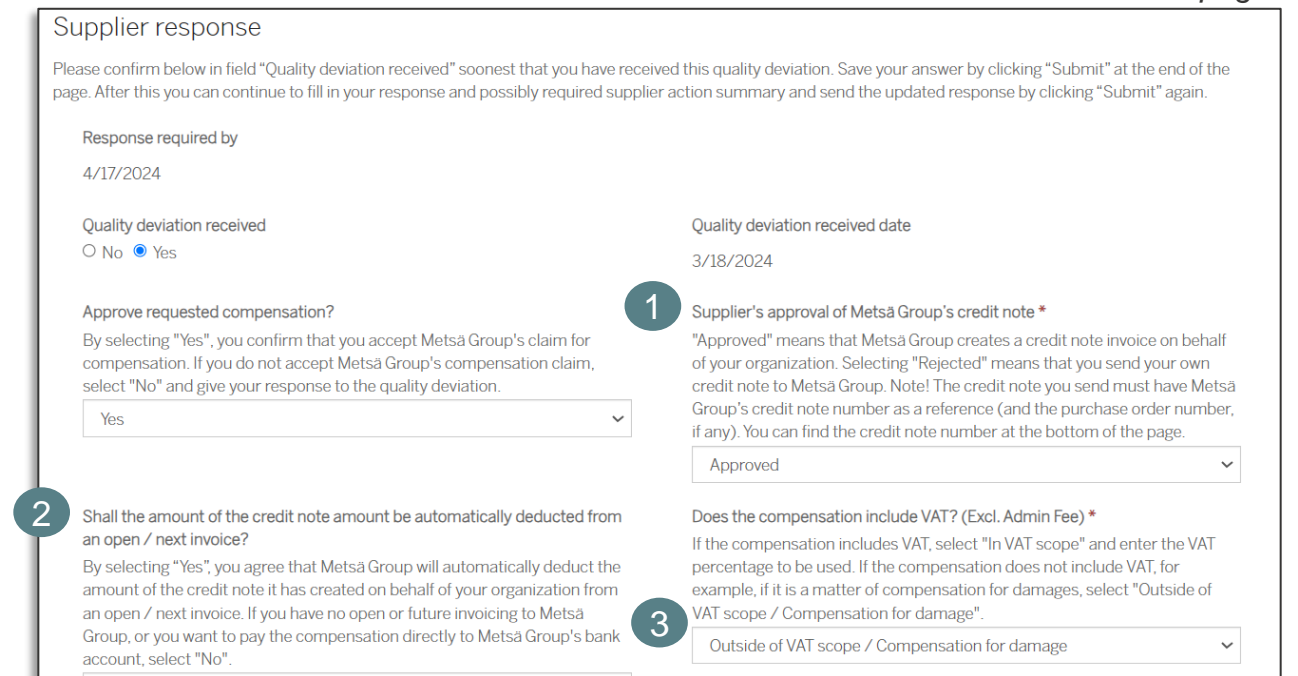

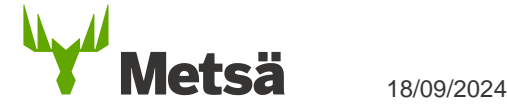

Yes, deduct the amount of the credit note from an open / next invoice ~~

## **Download PDF summary**

18/09/2024

• You can download a PDF summary of the quality deviation via supplier portal by clicking "Download Summary" button. Summary will be sent to you via email.

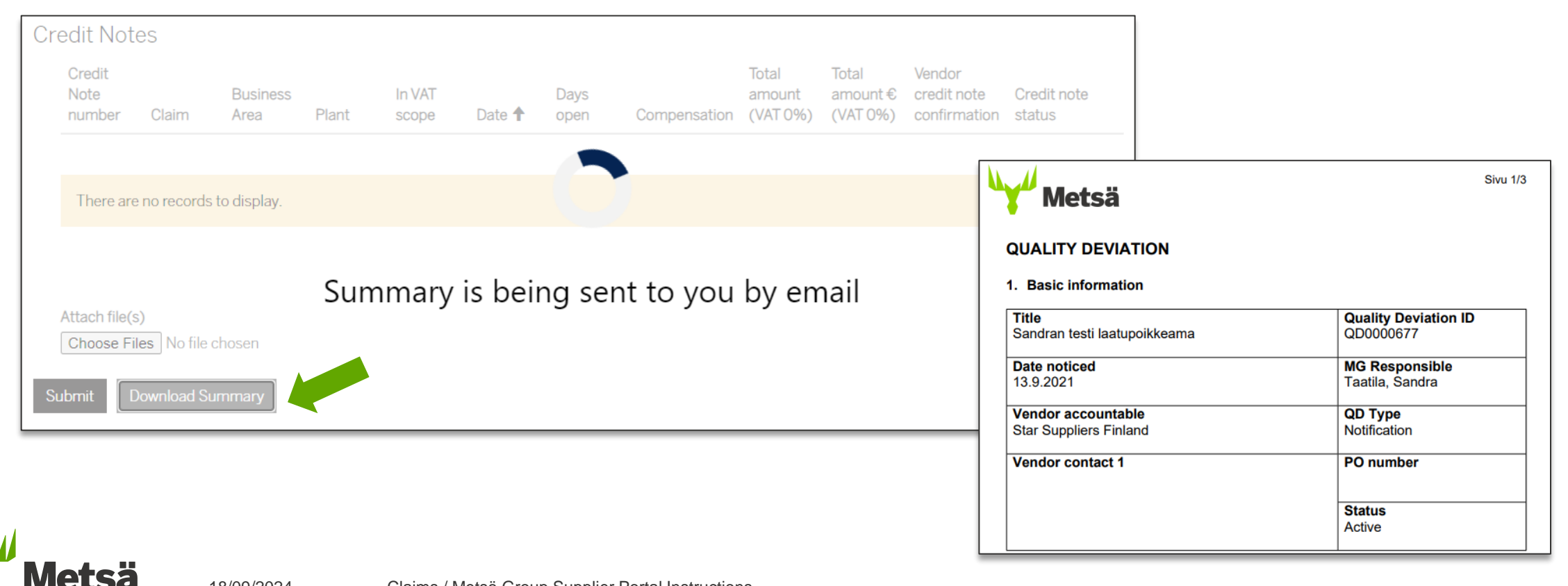

## Report quality deviations

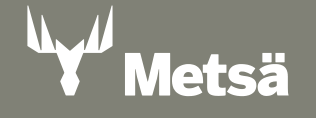

## **Report claims in Supplier Portal**

• Navigate to "Claims" → "Report a new Claim"

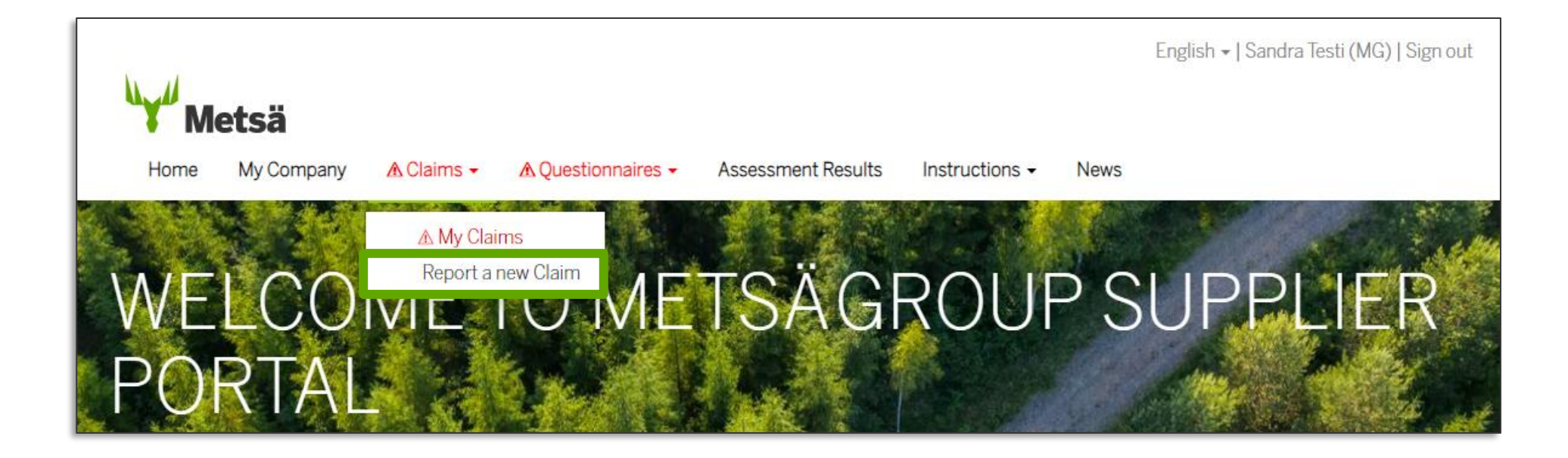

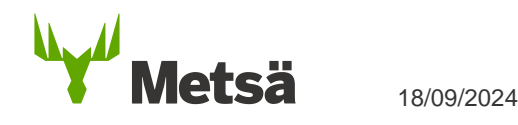

## **Report a Quality Deviation to Metsä Group**

#### Fill in basic information:

- · Title: Short description about the deviation
- · Date noticed: When deviation was noticed
- · Shipment references: Possible references e.g., bill of lading
- Vendor QD reference: Your reference number for the deviation
- · Business Area: Which Metsä Group business area is related to the deviation
- · Plant: Which Metsä Group plant is related to the deviation
- · Field of Business: What kind of product or service is in question

#### Quality Deviation caused by:

- · Initiating supplier: Deviation caused by you as a supplier
- · Other company: Someone else in the supply chain has caused the deviation

#### Description

3

- Detailed description of the deviation
- Vendor and Identifier information
  - You need to fill in your contact information if you are not logged in to the portal
- Attach file(s):
  - Add attachments if needed. To select multiple files, hold CTRL button.

#### Submit:

· Save and send the quality deviation to Metsä Group for further handling

| l itle *                      |   |                     |  |
|-------------------------------|---|---------------------|--|
| Date noticed *                |   | Business Area *     |  |
|                               |   |                     |  |
| Quality Deviation caused by * |   | Plant *             |  |
|                               | ~ | _                   |  |
|                               |   | Field of Business * |  |
|                               |   |                     |  |
| Description *                 |   |                     |  |
|                               |   |                     |  |
|                               |   |                     |  |
|                               |   |                     |  |
|                               |   |                     |  |
|                               |   |                     |  |
|                               |   |                     |  |
|                               |   |                     |  |
|                               |   |                     |  |
|                               |   |                     |  |
|                               |   |                     |  |
|                               |   |                     |  |
| Shipment references           |   | Vendor QD reference |  |
| Shipment references           |   | Vendor QD reference |  |
| Shipment references           |   | Vendor QD reference |  |
| Shipment references           |   | Vendor QD reference |  |
| Shipment references           |   | Vendor QD reference |  |

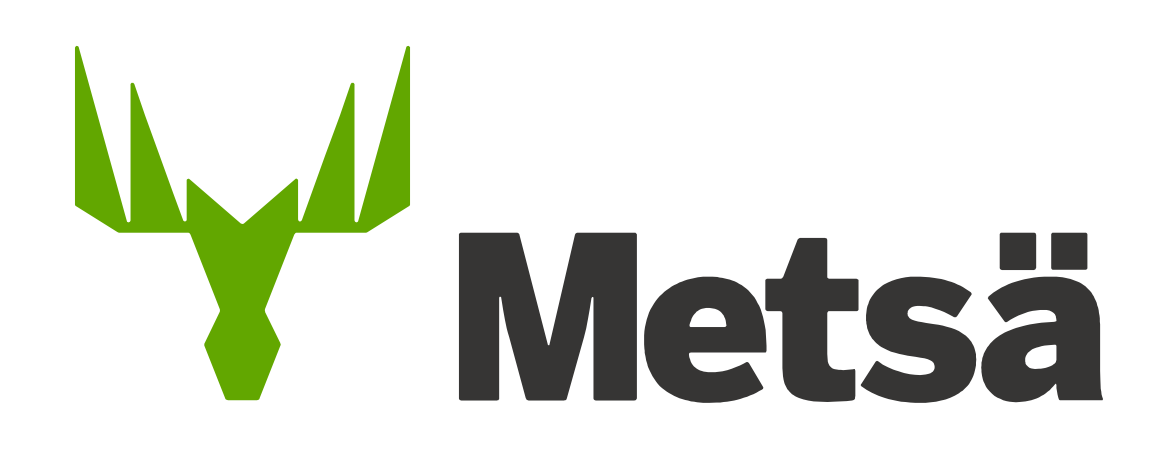

Need help? Contact Supplierportal.support@metsagroup.com